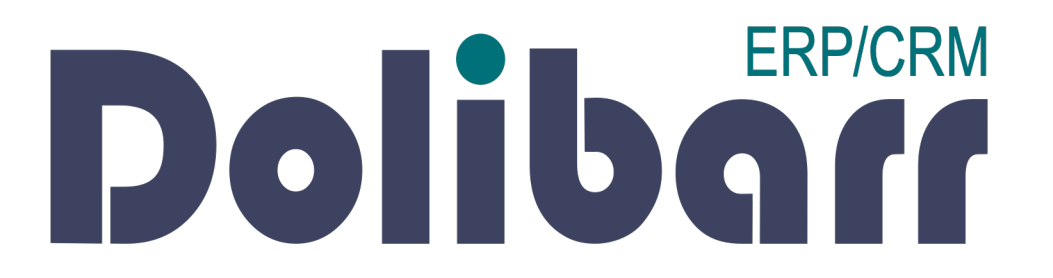

## Tutoriel d'utilisation Application Dolibarr

Création d'une note de frais

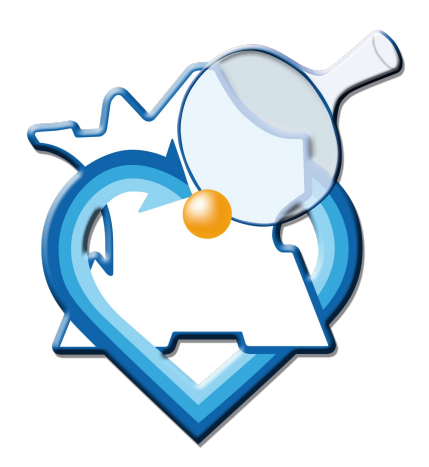

#### **Pré-requis**

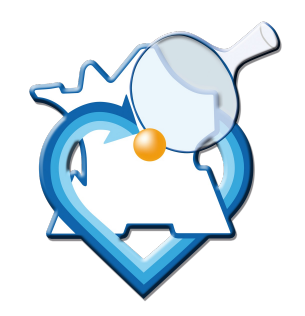

• Demander au Président (<u>liguecentre.tt@wanadoo.fr</u>), l'ouverture d'un compte sur la plateforme Dolibarr.

#### Accès à la plateforme

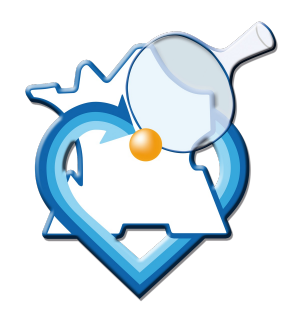

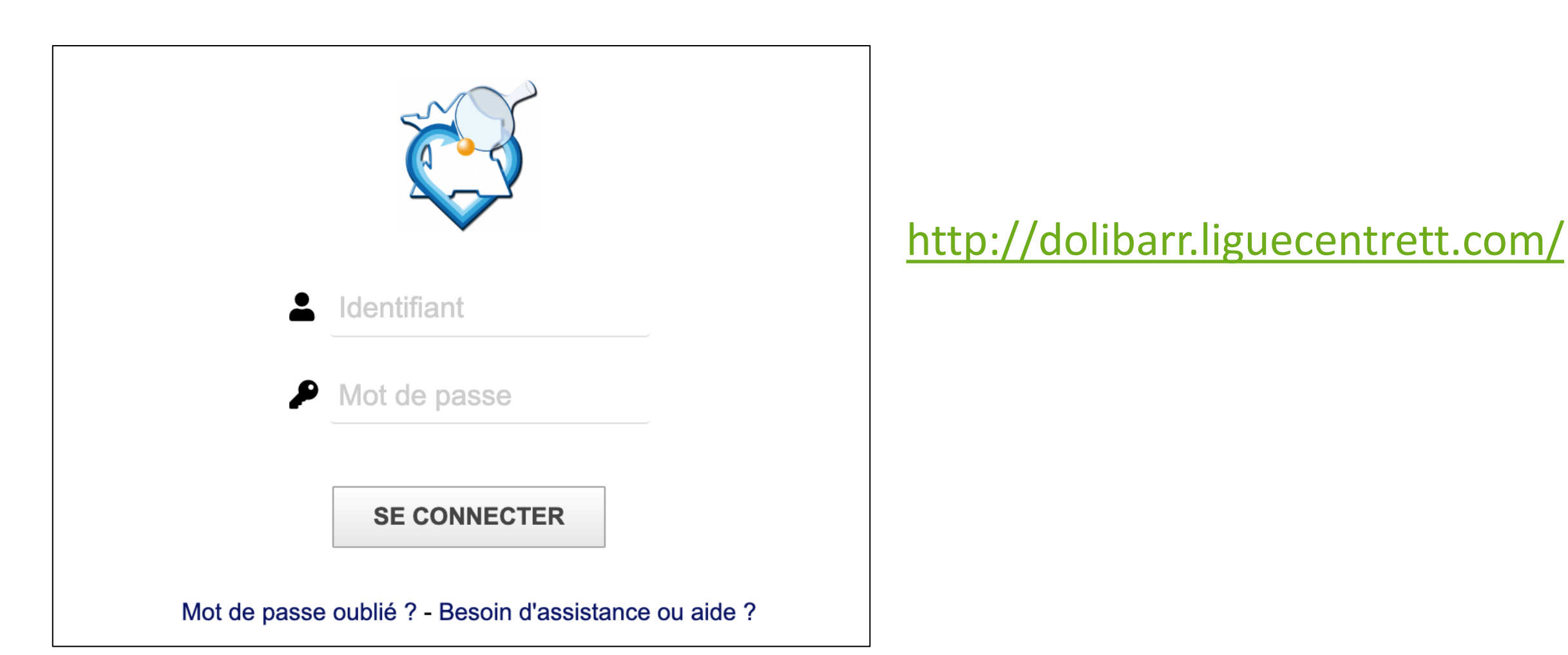

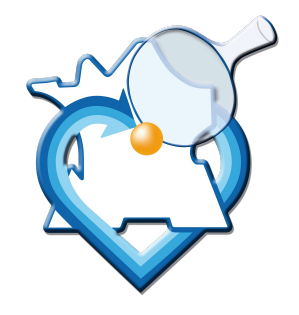

#### Accès au module Note de frais

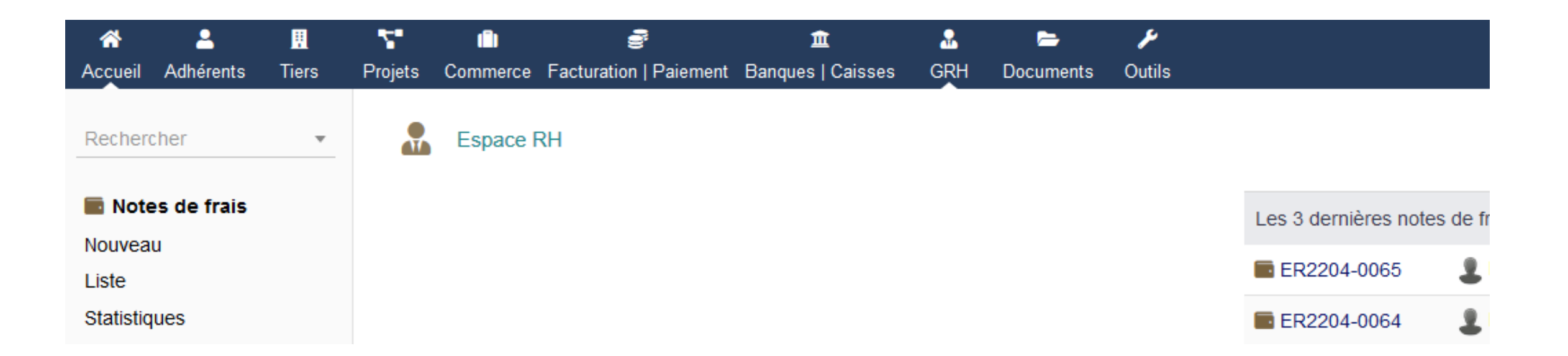

- Après connexion, dans la barre de menu du haut, cliquer sur l'icône GRH.
- Dans la barre latérale de gauche, dans la section Notes de frais, cliquer sur Nouveau.

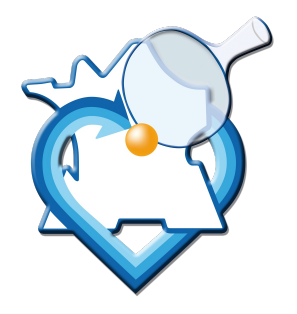

#### Création de la note de frais

| ate début                          | 01/04/2022 III Maintenant |
|------------------------------------|---------------------------|
| te fin                             | 01/04/2022 III Maintenant |
| lisateur                           | Bénévole x                |
| lisateur responsable de oprobation | président 🗸 💿             |
| e (publique)                       | Conseil de Ligue          |
| e (privée)                         |                           |
|                                    |                           |
|                                    |                           |

- TRÈS IMPORTANT : préciser obligatoirement les dates de début et de fin de l'événement concerné par la note de frais (dates de compétitions, date d'achat matériel...), et préciser le motif dans le champ Note (publique).
- Cliquer sur CRÉER NOTE DE FRAIS pour valider.

#### Alimentation de la note de frais

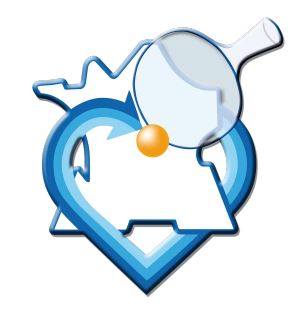

- La note de frais est au départ à l'état Brouillon.
- Remplir l'onglet Note de frais avec l'ensemble des éléments pour lequel il est demandé un remboursement.
- Pour chaque ligne renseignée :
  - Indiquer OBLIGATOIREMENT la date de la dépense, le type de dépense, une description précise, et le prix unitaire TTC (et le cas échéant la quantité);
  - Pour les remboursements de frais kilométriques, indiquer le type de déplacement et dans la description et qté le nombre de km. Dans P.U TTC, indiquez le barème ;
  - Pour illustrer la dépense, vous devrez joindre un justificatif de celle-ci, via l'onglet Fichiers joints (ou via l'option Téléverser un nouveau document maintenant).

#### • NE PAS OUBLIER DE CLIQUER SUR AJOUTER POUR VALIDER LA LIGNE SAISIE.

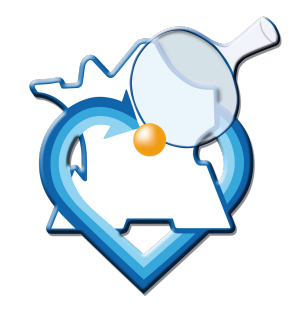

#### Alimentation de la note de frais

| Note de frais Fichiers jo                   | oints Notes 🚹 Suivi           |                           |                         |                                                    |                      |               |                 |               |
|---------------------------------------------|-------------------------------|---------------------------|-------------------------|----------------------------------------------------|----------------------|---------------|-----------------|---------------|
| (PROV81)                                    |                               |                           |                         |                                                    |                      |               | Rete            | Dur liste < > |
| Utilisateur                                 | Bénévole x                    |                           | Montan                  | HT                                                 |                      | 0,00€         |                 |               |
| Période                                     | Du Date au Date               |                           | Montan                  | TVA                                                |                      | 0,00€         |                 |               |
| Date validation                             |                               |                           | Montan                  | TTC                                                |                      | 0,00€         |                 |               |
| Utilisateur responsable de<br>l'approbation | 2 Président                   |                           | Règler                  | nents Date                                         | Туре                 | Co            | ompte bancaire  | Montant       |
| approbation                                 |                               |                           |                         |                                                    |                      |               | Déjà réglé:     | 0,00          |
|                                             |                               |                           |                         |                                                    |                      | Mo            | ontant réclamé: | 0,00          |
|                                             |                               |                           |                         | 6                                                  |                      |               | Reste à payer:  | 0,00          |
| Téléverser un nouveau document ma           | aintenant 🗸 - Lier la ligne à | un document téléversé 💙   |                         | 3                                                  |                      |               |                 |               |
| Date Projet 🕕                               |                               | Туре                      | Catégorie de véhicule   | Description                                        | TVA                  | P.U. HT P.U T | TC Qté          | (5)           |
| DATE<br>Maintenant                          |                               | DPLT Vie institutionnelle | Véhicule personnel - Bé | Déplacement à <sub>sa</sub><br>270kms aller-retour | lbris<br>r 0%        | 4             | 35 <u>270</u>   | AJOUTER       |
|                                             |                               | C C                       | ع                       | Préciser le lieu<br>et d'arrivée et l              | de départ<br>l'objet | MO            |                 | SUPPRIMER     |

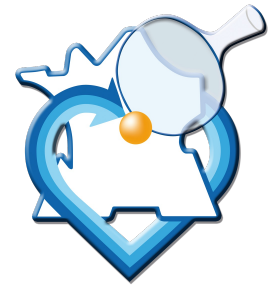

#### Ajout d'une pièce jointe

|               | Note de frais        | Fichiers joints 3                   | Notes                | Suivi |                 |           |              |        |              |     |        |
|---------------|----------------------|-------------------------------------|----------------------|-------|-----------------|-----------|--------------|--------|--------------|-----|--------|
| ĺ             | · (PRC               | OV133)                              |                      |       |                 |           |              | Retour | liste<br>Bro | < > | ,<br>n |
| Nom<br>Taille | ore de fichiers/doci | uments liés 3<br>uments liés 215 Ko |                      |       |                 |           |              |        |              |     |        |
| Ajou          | ter un nouveau fi    | chier/document                      |                      |       | 2               |           |              |        |              |     |        |
| Parc          | courir Aucun fich    | lier sélectionné.                   | "( <b>DRO\/1</b> 33) | EN    | B<br>Sinon "noi | n du fich | ior source") |        |              |     |        |

#### Lier un nouveau fichier/document

## Validation et envoi pour approbation

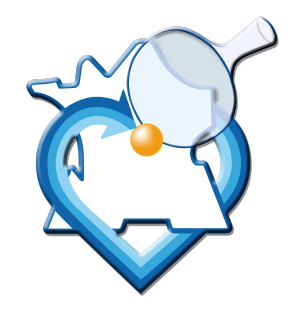

 Une fois la note de frais alimentée (bien vérifier dans l'onglet Fichiers joints la présence des justificatifs prouvant les dépenses), cliquer sur VALIDER ET ENVOYER POUR APPROBATION, puis sur Oui pour confirmer.

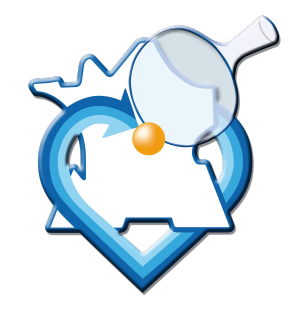

## Validation et envoi pour approbation

|                                      | Note de frais Fi          | chiers joints 2 Notes 1          | Suivi                                                    |                                                        |               |                         |      |         |         |            |               |                |             |
|--------------------------------------|---------------------------|----------------------------------|----------------------------------------------------------|--------------------------------------------------------|---------------|-------------------------|------|---------|---------|------------|---------------|----------------|-------------|
|                                      | (PRO)                     | /81)                             |                                                          |                                                        |               |                         |      |         |         |            |               | Retou          | r liste 🧹 🗲 |
|                                      |                           | ,                                |                                                          |                                                        |               |                         |      |         |         |            |               |                | Brouillon   |
| Utilisate                            | eur                       | Utilisateur x                    |                                                          |                                                        | Montant HT    |                         |      |         | 47,60 € |            |               |                |             |
| Période Du 01/04/2022 au 01/04/2022  |                           |                                  | Montant TVA                                              |                                                        |               |                         |      | 0.00€   |         |            |               |                |             |
| Date validation                      |                           |                                  | Valider note de frais                                    |                                                        |               |                         |      | ∭ 60 €  |         |            |               |                |             |
| Utilisateur responsable de président |                           |                                  | e Éta una de la contribución de contribución de facilo e |                                                        |               |                         |      |         | c       | ompte band | caire         | Montant        |             |
|                                      |                           |                                  |                                                          | Etes-vous sur de vouloir valider dette note de frais ? |               |                         |      |         |         |            | Déjà ré       | glé:           | 0,00        |
|                                      |                           |                                  |                                                          |                                                        |               | (2)                     |      |         | [       | M          | ontant récla  | amé:           | 47,60       |
|                                      |                           |                                  |                                                          |                                                        |               |                         |      |         |         |            | Reste à pa    | ayer:          | 47,60       |
| No<br>ligne                          | Date                      | Projet                           | Туре                                                     |                                                        |               |                         | Oui  | Non     | rc      | Qté        | Montant<br>HT | Montant<br>TTC |             |
| 1                                    | 01/04/2022                |                                  | Frais kilométrique                                       | véhicule personne<br>(0,13€/km)                        | el - Bénévole | Déplacement à<br>Déols  | 0%   | 0.13    | 0,13    | 270        | 35,10         | 35,10          | / 1         |
|                                      |                           |                                  |                                                          |                                                        |               | 270kms aller-retour     |      |         |         |            |               |                |             |
| 2                                    | 01/04/2022                |                                  | Frais de Juge-Arbit                                      | rage                                                   |               | Paiement vacation<br>JA | 0%   | 12.5    | 12,50   | 1          | 12,50         | 12,50 🗋        | / 1         |
| Téléve                               | erser un nouveau doo      | ument maintenant 🗸 - Lier la li  | gne à un document téléversé 💙                            |                                                        |               |                         |      |         |         |            |               |                |             |
| Parc                                 | ourir Aucun fichie        | er sélectionné.                  | ENVOYER FICHIER 8                                        |                                                        |               |                         |      |         |         |            |               |                |             |
| Sa                                   | auver le fichier sur le : | serveur sous le nom "(PROV81)-no | m du fichier source" (sinon "nom du fi                   | chier source")                                         |               |                         |      |         |         |            |               |                |             |
|                                      | Date                      | Projet 🕦                         | Туре                                                     | Catégorie de véhi                                      | cule          | Description             | TVA  | P.U. HT | P.U TTC | Qté        |               |                |             |
|                                      | Maintenant                |                                  | •                                                        | •                                                      | *             | .::                     | 0% ~ |         |         | 1          |               | 1              | AJOUTER     |
|                                      |                           |                                  |                                                          |                                                        |               | _                       |      |         |         |            |               |                |             |

# Validation et paiement de la note de frais (action ligue)

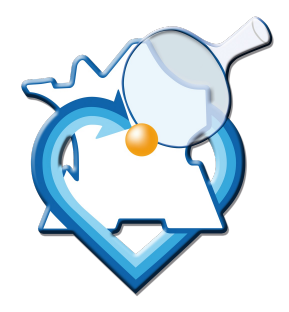

La note de frais passe alors à l'état Validé (en attente d'approbation), et est envoyé au président / vice-président qui vérifiera son contenu.

Plusieurs options possibles :

La note de frais est complète et peut faire l'objet d'un remboursement selon les barèmes de la ligue : elle est passée à l'état Approuvé ;

La note de frais est incomplète, ou non remboursable par la ligue : elle est retournée à l'état Refusé, avec le motif du refus. Elle doit alors être complétée puis renvoyée pour approbation.

Dans les deux cas, une notification est envoyée par mail pour information.

La ligue procèdera au règlement sous 8 jours après acceptation.

ATTENTION : en raison de la clôture comptable de la ligue au 30 Juin, toute note de frais transmise après le 10 Juillet pour la saison clôturée sera refusée !

#### Pièces complémentaires à fournir lors d'une 1<sup>ère</sup> note de frais

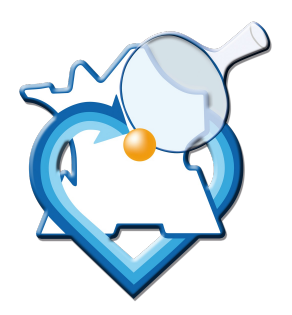

Carte grise du véhicule dans le cadre d'un remboursement de frais de déplacement (à refournir en cas de changement de véhicule) Relevé d'Identité Bancaire (RIB)

→ Pièce(s) à transmettre en pièce(s) jointe(s) de la 1<sup>ère</sup> note de frais (pas de transmission mail)